## راهنمای تنظیمات و تست مبدل شبکه USR

- گام 1 تغییر IP (در صورت نیاز)
  - گام 2 تنظيمات مبدل
  - گام 3 تست ارتباط با مبدل
  - گام 4 تست ارتباط با تجهیز

## گام 1 – تغییر IP (در صورت نیاز):

1 - در صورتی که IP مبدل در محدوده IP سیستم شما نباشد، ابتدا IP سیستم خود را در محدوده مشابه مبدل قرار دهید و در غیر اینصورت به گام بعد بروید.
 192.168.0.7 می باشد سیستم خود را در محدوده \*.192.168.0.7 از آنجایی که IP مبدل در حالت پیش فرض 192.168.0.7 می باشد سیستم خود را در محدوده \*.192.168.0.
 192.168.0.7 می باشد سیستم خود را در محدوده تا صفحه زیر قرار دهید.
 2 - IP مبدل را در نوار آدرس مرورگر خود بطور مثال بصورت Total (192.168.0.7) وارد نموده تا صفحه زیر ظاهر گردد:

| VSR-DR301                               | × +                                                             | ∨ – □ X                                                                                          |
|-----------------------------------------|-----------------------------------------------------------------|--------------------------------------------------------------------------------------------------|
| $\leftrightarrow$ $\rightarrow$ C A Not | secure   192.168.1.70                                           | 🖻 ☆ 🔲 😩 :                                                                                        |
| Firmware Version:V5013 Ty               | pe:F0                                                           | 蛀                                                                                                |
| su<br>۱۰۰ گې                            | SR<br>T Experts-                                                | Be Honest, Do Best!                                                                              |
| Current Status                          | Status                                                          | Help                                                                                             |
| Local IP Config                         | Module Name: USR-DR301                                          | Current IP                                                                                       |
| Serial Port                             | Current IP Address: 192.168.1.70                                | Address:                                                                                         |
| Expand Function                         | MAC Address: f4-70-0c-69-a1-ec<br>TX Count/RX Count: 0/ 0 bytes | module                                                                                           |
| Misc Config                             | Remote IP/TX/RX:                                                | IP/TX/RX:                                                                                        |
| Reboot                                  |                                                                 | IP of server or<br>device connecting<br>with module;reset<br>for disconnect<br>TX/RX:data volume |

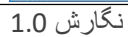

3 – حال گزینه "Local IP Config" را انتخاب و IP مبدل را به محدوده شبکه خود (در این مثال 192.168.1.70) تغییر دهید و کلید "Save" را فشار دهید:

| USR-DR301                 | × +                        |        |        |            |        | ✓ - □                                                                                  |   |
|---------------------------|----------------------------|--------|--------|------------|--------|----------------------------------------------------------------------------------------|---|
| ← → C ▲ Not               | secure   192.168.1.70      |        |        |            |        | 6 🖈 🛛 🛓                                                                                | ) |
| Firmware Version:V5013 Ty | /pe:F0                     |        |        |            |        | 迚                                                                                      | Ì |
|                           | SR<br>TEXT ts-             |        |        |            | Be Hor | nest, Do Best.                                                                         | ! |
| Current Status            |                            | param  | eter   |            |        | Help                                                                                   | ľ |
| Local IP Config           | IP type: Stat              | c IP 🗸 |        |            |        | • IP type:                                                                             |   |
| Serial Port               | DNS type: Man              | ual 🗸  |        |            |        | StaticIP or DHCP                                                                       |   |
| Expand Function           | Static IP: 192             | . 168  | . 1    | . 70       |        | <ul> <li>StaticIP:<br/>Module's static ip</li> </ul>                                   |   |
| Misc Config               | Submask: 255<br>Gateway: 0 | . 255  | . 255  | . 0<br>. 0 |        | <ul> <li>Submask:<br/>usually</li> </ul>                                               |   |
| Reboot                    | DNS Server: 0              | . 0    | . 0    | . 0        | 2      | 255.255.255.0                                                                          |   |
|                           |                            | Save   | Cancel |            |        | <ul> <li>Gateway.</li> <li>Usually router's ip<br/>address</li> <li>DNS IP:</li> </ul> |   |

4 – سپس کلید "Restart Module" را طبق تصویر زیر کلیک نمایید تا تغییرات ذخیره گردد.

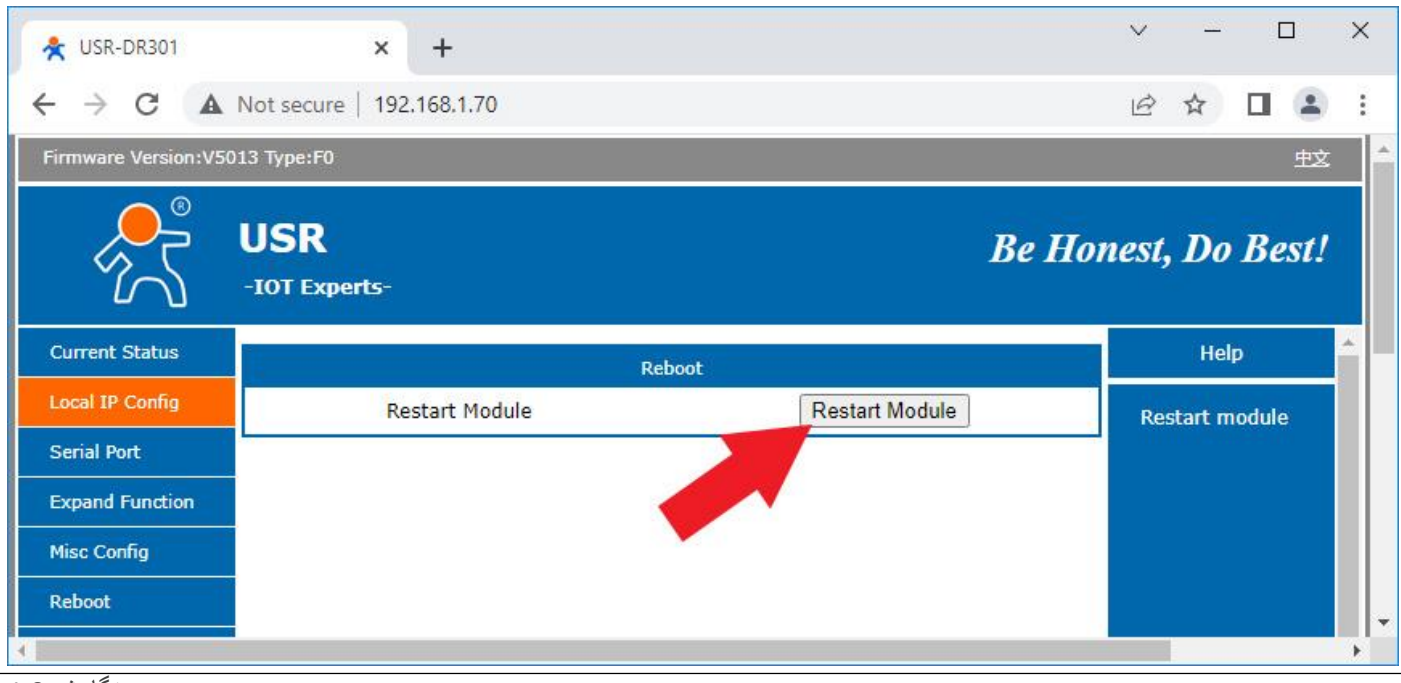

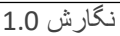

5 - حال IP مبدل شما در محدوده IP شبکه اصلی قرار گرفته، بنابر این IP سیستم خود را به حالت قبل برگردانید.

گام 2 – تنظيمات مبدل:

IP –1 مبدل را در نوار آدرس مرور گر خود در این مثال بصورت http://192.168.1.70 وارد نموده و وارد
 صفحه وب مبدل شوید.

2 – گزینه "Serial Port" را انتخاب و تنظیمات را مطابق شکل زیر انجام دهید و سپس کلید "Save" را فشار دهید:

| AUSR-DR301             | × +                     |                 |                 | ✓ - □ ×                          |
|------------------------|-------------------------|-----------------|-----------------|----------------------------------|
| ← → C ▲ No             | t secure   192.168.1.70 |                 |                 | le ☆ □ ≗ :                       |
| Firmware Version:V5013 | Type:F0                 |                 |                 | 蛇                                |
|                        | SR<br>OT Experts-       |                 | Be Ho           | nest, Do Best!                   |
| Current Status         |                         | parameter       |                 | Help                             |
| Local IP Config        | Baud Rate:              | 9600            | bps(600~460.8K) | HTTPD URL:                       |
| Serial Port            | Data Size:              | 8 🗸 bit         | 12              | Module add<br>GET/POST and       |
| Expand Function        | Parity:                 | None 🗸          |                 | HTTP/1.1 in URL                  |
| Misc Config            | Stop Bits:              | 1 V bit         |                 | according to user's              |
| Debest                 | Local Port Number:      | 5005            | (1~65535)       | setting.                         |
| Reboot                 | Remote Port Number:     | 8234            | (1~65535)       | Header:                          |
|                        | Work Mode:              | TCP Server ¥    |                 | Module add HOST<br>automatically |
|                        | Remote Server Addr:     | 192.168.0.201   |                 | according to user's              |
|                        |                         | [192.168.0.201] |                 | Length"automaticall              |
|                        | RESET:                  |                 |                 | in POST mode.                    |
|                        | LINK:                   |                 |                 |                                  |
|                        | INDEX:                  |                 |                 |                                  |
|                        | Similar RFC2217:        |                 |                 |                                  |
|                        |                         | Save Cancel     |                 |                                  |
|                        |                         |                 |                 |                                  |
|                        |                         |                 |                 |                                  |
| • []                   |                         |                 |                 | •                                |

3 – سپس در پنجره زیر، کلید "Restart Module" را کلیک کرده تا تغییرات ذخیره گردد. در اینجا تنظیمات مبدل خاتمه می یابد.

| USR-DR301                               | × +                   |                | ~        |          |        | >              | < |
|-----------------------------------------|-----------------------|----------------|----------|----------|--------|----------------|---|
| $\leftrightarrow$ $\rightarrow$ C A Not | secure   192.168.1.70 |                | E        | • ☆      |        | 1              | : |
| Firmware Version:V5013 Ty               | /pe:F0                |                |          |          | ļ      | <del>主</del> 文 |   |
|                                         | SR<br>T Experts-      |                | Be Hones | t, Do    | Bes    | 11             |   |
| Current Status                          | Re                    | eboot          |          | He       | lp     | *              | ľ |
| Local IP Config                         | Restart Module        | Restart Module | R        | estart n | nodule |                | l |
| Serial Port                             |                       |                |          |          |        |                | l |
| Expand Function                         | •                     |                |          |          |        |                | L |
| Misc Config                             |                       |                |          |          |        |                |   |
| Reboot                                  |                       |                |          |          |        |                |   |
| 4                                       |                       |                |          |          |        | •              |   |

گام 3 – تست ارتباط با مبدل:

1− تست ارتباط با "مبدل سریال به شبکه" توسط نرم افزار Hyper Terminal با انجام مراحل زیر صورت می پذیرد.

فولدر Hyper Terminal را از روی CD که در اختیار شما قرار داده شده، بر روی Hard دستگاه خود کپی نمایید. و برنامه Hyper Terminal را طبق تصویر زیر اجرا نمایید.

| Name         | Date modified      | Туре               | Size     |
|--------------|--------------------|--------------------|----------|
| BUFR.zzz     | 3/10/2008 11:00 PM | ZZZ File           | 3,474 KB |
| 😼 htpe63     | 2/7/2008 11:00 PM  | Application        | 1,292 KB |
| 🗟 hypertrm.d | 2/7/2008 11:00 PM  | Application extens | 337 KB   |
| 😂 hypertrm   | 2/8/2008 11:00 PM  | Application        | 28 KB    |
| ? hypertrm   | 2/8/2008 11:00 PM  | Help file          | 25 KB    |
| 💿 install    | 2/8/2008 11:00 PM  | Windows Batch File | 1 KB     |

2 - در پنجره زیر، گزینه "Yes" را انتخاب نمایید.

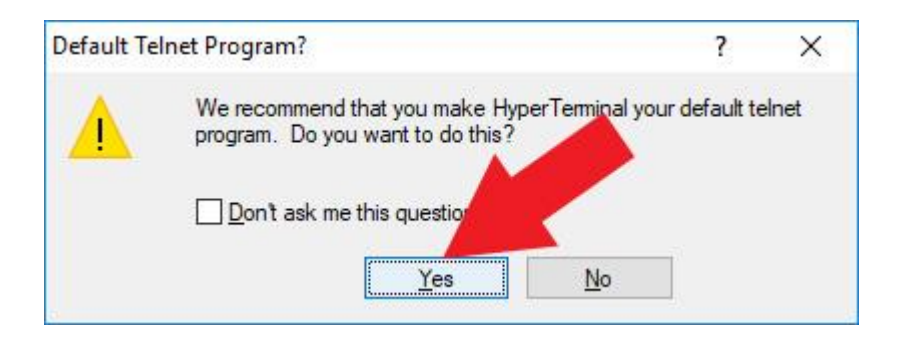

3 − در پنجره زیر، یک نام به دلخواه وارد و کلید "OK" را انتخاب نمایید.

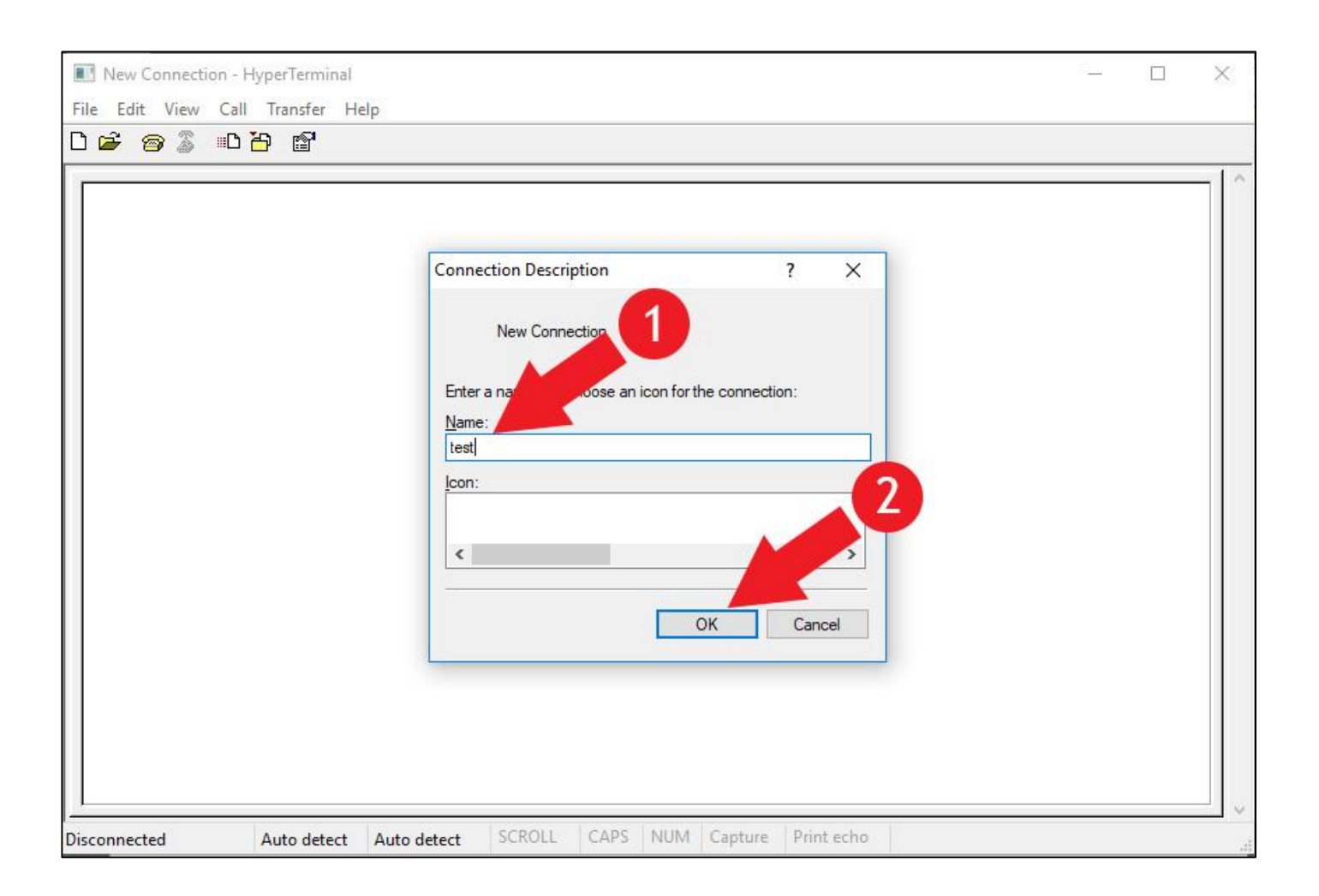

4 – در پنجره زیر "Connect using" را باز نموده، گزینه "TCP/IP (Winsock)" را انتخاب و سپس کلید "OK" را فشار دهید.

| Enter details for       |                          |        | a |
|-------------------------|--------------------------|--------|---|
| <u>Country/region</u> : | United States (1)        |        | 3 |
| Ar <u>e</u> a code:     | 021                      |        | 1 |
| Phone number:           |                          |        | y |
| Co <u>n</u> nect using: | СОМЗ                     |        | 1 |
|                         | COM3<br>TCP/IP (Winsock) | 6      | _ |
|                         | ОК                       | Cancel | T |

4 – در قسمت "Host address"، ۱۳ مبدل، که در بالا "192.168.1.70" قرار داده بودیم را وارد نمایید و شماره پورت را نیز در گزینه "OK" مانند بالا، مقدار 5005 قرار داده و کلید "OK" را بزنید.

| Connect To            |                 | ?       | ×     |
|-----------------------|-----------------|---------|-------|
| test                  | 1               |         | 1     |
| Enter details for t   | he host that ye | J call: |       |
| <u>H</u> ost address: | 192.168.1.70    |         |       |
| Port nu <u>m</u> ber: | 5005            | -       |       |
| Connect using:        | TCP/IP (Winsock | a       | 2     |
|                       | ок              |         | ancel |
| 3                     |                 |         |       |

4 – در صورتی که در پایین پنجره، عبارت "Connected" و زمان برقراری ارتباط ظاهر شد، ارتباط شبکه ای با مبدل برقرار است. در غیر اینصورت مراحل قبل را مجددا مرور نمایید.

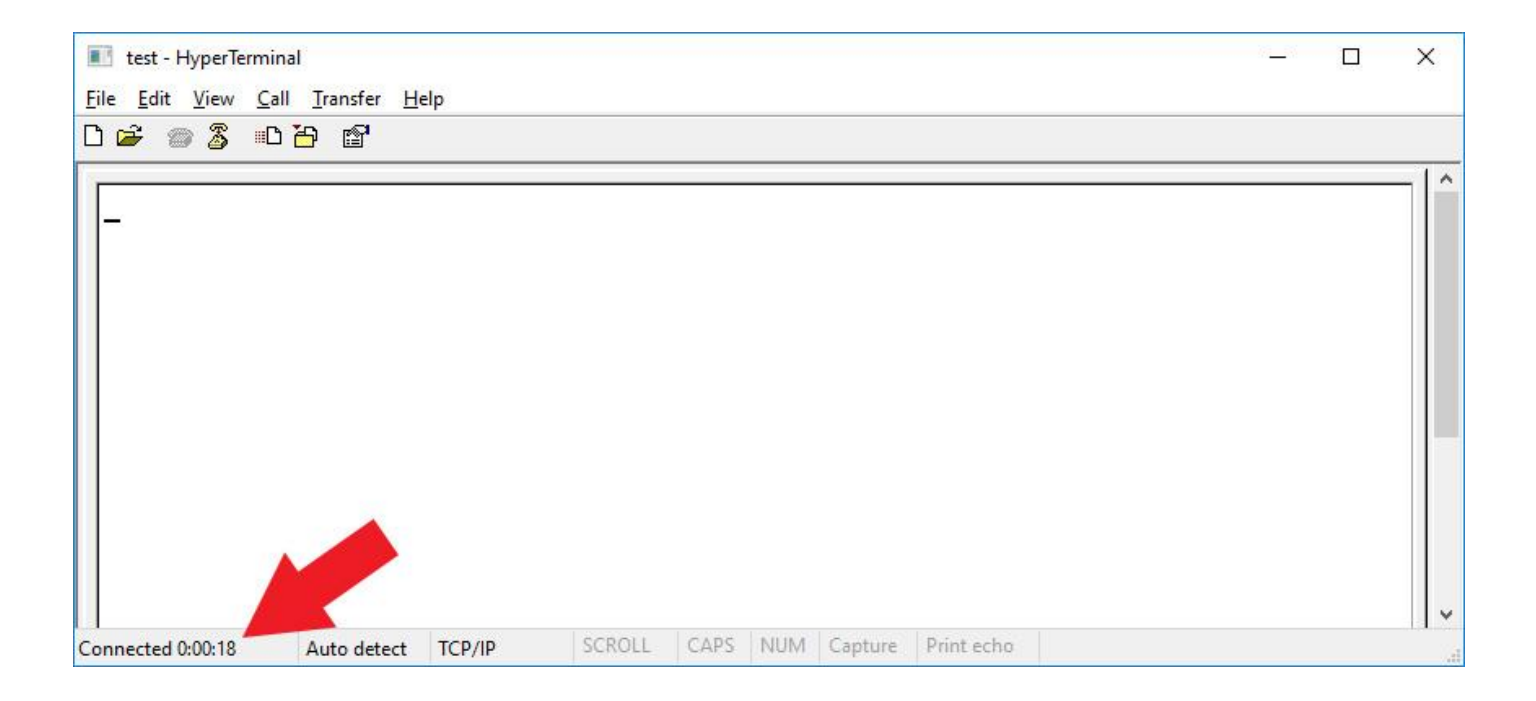

گام 4 – تست ارتباط با تجهیز:

1 – در صورتی که تجهیز (در مثال دیتالاگر) به مبدل متصل است، می توانید ارتباط با تجهیز را نیز تست نمایید. در صفحه "Hyper Terminal" عبارت \$01V را تایپ نموده و "Enter" را فشار دهید. در صورت برقرار بودن ارتباط عبارت زیر ظاهر می گردد.

توجه: در هنگام تایپ، عبارات بر روی صفحه ظاهر نمی گردند بنابر این می بایست حروف فوق به دقت تایپ شوند و در صورت زدن کلیدهای "Arrow Keys" یا "Delete" یا نظایر آن تست ارتباط عمل نخواهد کرد. در صورت تایپ کلیدهای اضافه، یک بار کلید "Enter" را زده و سپس تنها عبارت \$01V را مجددا تایپ نموده و "Enter" را فشار دهید.

| 🔝 test - HyperTern     | ninal                                  |          |       |      |     |         |            | 76 <u>8</u> 7 | × |
|------------------------|----------------------------------------|----------|-------|------|-----|---------|------------|---------------|---|
| <u>File Edit V</u> iew | <u>C</u> all <u>T</u> ransfer <u>H</u> | lelp     |       |      |     |         |            |               |   |
| 0 🖻 🗃 🖉 🛛              | 0 🖰 😭                                  |          |       |      |     |         |            |               |   |
| <u>=</u> Partonega     | rTiny1020                              | 03.0006. | .14   |      |     |         |            |               |   |
| Commun. 10.00.21       | 8.4. J.t                               | TCD/ID   | SCROU | CADS | NUM | Capture | Print echo |               | - |

2 – با رعایت قواعد فوق در صورتی که عبارت ظاهر نشد، دو سیم قرمز و آبی (RX, TX) را مطابق تصویر زیر بر روی مبدل جابجا نمایید و مجددا مرحله تایپ عبارت را تکرار نمایید.

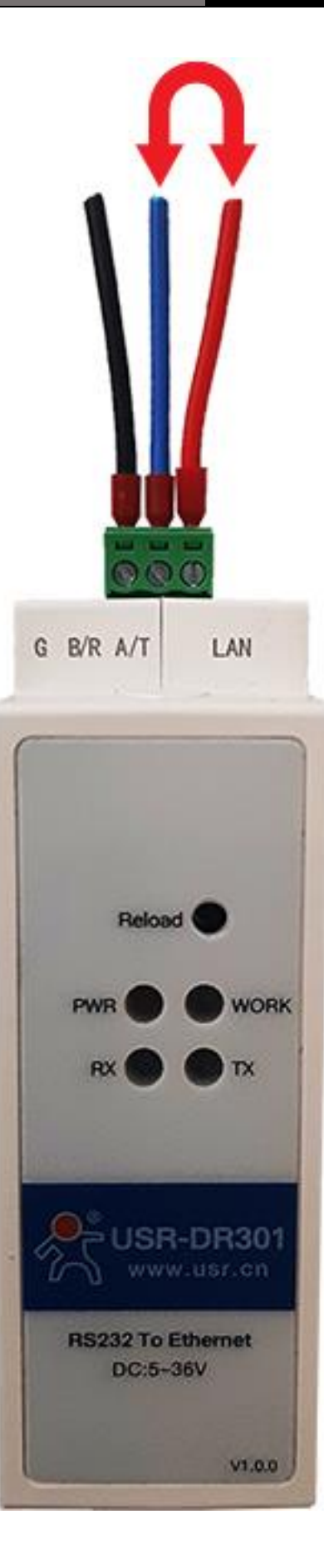

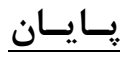